# SD-AVC ىلع SD-WAN نيوكت

# تايوتحملا

<u>ةمدقملا</u> <u>قيساسألا تابلطتملا</u> <u>تابلطتملا</u> <u>ةمدختسملا تانوكملا</u> <u>الخيافية</u> <u>SD-AVCS وہ ام</u> <u>Cisco Cloud Connector</u> وه ام <u>نى وك ت ل ا</u> <u>ةباحسلا لصوم نيكمت</u> vManage یلع SD-AVC نیکمت vManage <u>یلع SD-AVC ةباحس لصوم نیکمت</u> <u>20.10 لبق ،SD-AVC ةباحس لصوم نيكمت</u> <u>SD-AVC، الخ نم SD-AVC، ةباحس لصوم نيكمت</u> <u> شدحاًلا تارادص الاو 20.14 رادص ال EnableSD-AVC، متاحس لصوم</u> <u>چەنلا نىۋىكت</u> <u>قحصلا نم ققحتلا</u> <u>اهحالصاو ءاطخألا فاشكتسا</u> <u>ةلص تاذ تامولعم</u>

# ەمدقملا

مكحتلاو ةيجمربلاا ةفرعملاا تاقيبطتلا ةيؤر ةيناكمإ نيوكت ةيفيك دنتسملا اذه حضوي جمانربلا ةطساوب ةفرعم ةعساو ةقطنم ةكبش ىلع (SD-AVC) اهيف (SD-AVC)

# ةيساسألا تابلطتملا

### تابلطتملا

:ةيلاتا عيضاوملاب ةفرعم كيدل نوكت نأب Cisco يصوت

- جماربلا قيرط نع ةفرعملا WAN ةكبش •
- SD-AVC

:ةيلاتا دراوملا نم يندألا دحلا يلع Cisco vManage ل يرهاظلا زاهجلا يوتحي نأ بجي

- تياباجيج 32 ةعس :(RAM) يئاوشعلا لوصولا ةركاذ •
- تياباجيج 500 ةعس :نيزختلا تادحو
- vCPU:16

### ةمدختسملا تانوكملا

ةيلاتلا ةيداملا تانوكملاو جماربلا تارادصإ ىلإ دنتسملا اذه يف ةدراولا تامولعملا دنتست

- ثدحأ رادصإ وأ 20.3.x رادصإلاا Cisco vManage جمانرب.
- vManage، رادصإلا، 20.6.3
- vBond رادصإلا 20.6.3
- Smart، رادصإلا 20.6.3
- I7.5.1a رادصإلا، β/4321/K9) ةلماكتملا ةمدخلا تاهجوم ∙

ةصاخ ةيلمعم ةئيب يف ةدوجوملا ةزهجألاا نم دنتسملا اذه يف ةدراولا تامولعملا ءاشنإ مت. تناك اذإ .(يضارتفا) حوسمم نيوكتب دنتسملا اذه يف ةمدختسُملا ةزهجألاا عيمج تأدب رمأ يأل لمتحملا ريثأتلل كمهف نم دكأتف ،ليغشتلا ديق كتكبش.

# ةيڧلخلا

### SD-AVC؟ وه ام

Cisco SD-AVC قيبطت ةيؤريف مكحتلا تانوكم دحأ وه Cisco (AVC) ءادألا ةبقارمو هيجوتلا ةزهجأ قيبطت ىلع فرعتلا تاناكمإ يف (AVC) يسيطانغمورهكلا لمعتو ةيزكرم ةكبش ةمدخك لمعت .قصصخم ةزهجأ اهنأ ىلع يديلقت لكشب رفوتت يتلا .قكبشلا يف ةنيعم ةزهجأ مادختساب

<u>اهدئاوفو SD-AVC تازيم</u> عجار ،ليصافتلا نم ديزمل.

؟Cisco Cloud Connector وه ام

ةكرح فينصت نيسحت ىلع لمعت Cisco اهرفوت ةباحس ةمدخ وه Cisco نم ةباحسلا لصوم عقاوم لبق نم مدختسملا مداخلا ناونع نع ةحاتملا تامولعملا ثدحأ مدختسي وهو .رورملا فينصت نيسحتل ةماعلا تنرتنإلا تامدخو

## نيوكتلا

ةباحسلا لصوم نيكمت

1. رقناو <u>Cisco نم (API) تاقيبطتاا ةجمرب ةمجاو مكحت ةدحو</u> حتفا My Apps & Keys.

نظحالم SD-AVC الماتي : تظعالم Cisco SD-AVC: api.cisco.com، مناخ تالجم ي المجل المحتي تظعالم Cisco SD-AVC: api.cisco.com، cloudsso.cisco.com، prod.sdavc-cloud-api.com.

2. ةروصلا يف حضوم وه امك **Register a New App** رقنا.

| cisco | Cisco API Console | Documentatio | n Interactive APIs | My Apps & Keys | ► Iç    |
|-------|-------------------|--------------|--------------------|----------------|---------|
|       | My Apps & I       | Keys         |                    |                |         |
|       | Applications      | Keys         |                    | Register a     | New App |

.كب صاخلا قيبطتلل ايفصو امسا لخدأ ،لقحلا Name of your application يف.

4. رايتخالاا Client Credentials ةناخ ددح.

5. رايتخالاا Hello API ةناخ ددح.

6. ةمدخلا طورش ىلع ةقفاوملل رايتخالا ةناخ ددح.

7. رقنا الي معلام الي معليا فرعم لي صافت Cisco نم تاقيبطتالا قجمرب قمجاو مكحت قدحو قحفص ضرعت Register. وقنا قروصلا هذه يف حضوم وه امك عارجإل المكإل قحوتفم قحفصلا.

### My Apps & Keys

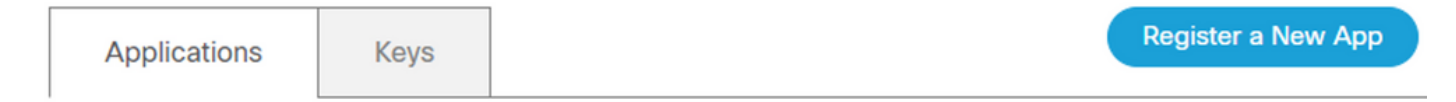

### SDWAN\_SDAVC\_Test

Registered: 8/10/22 5:21 pm Grant Type: Client Credentials

| API       | KEY | CLIENT SECRET | STATUS |
|-----------|-----|---------------|--------|
| Hello API | ttg | aUW           | active |

### Edit This App Delete This App Add APIs

vManage ىلع SD-AVC نيكمت

1. القتنا (...) More Actions المعاون المعادي المعادي المعادي المعادي المعادي المعادي المعادي المعادي المعادي ال

| ■ Cisco vManage | ♦ Select Resource Group • | Administration · Clus         | ster Management   |      |                  |
|-----------------|---------------------------|-------------------------------|-------------------|------|------------------|
|                 |                           | Service Configuration Service | vice Reachability |      |                  |
| Add vManage     |                           |                               |                   |      | ø                |
| Hostname        | IP Address                | Configure Status              | Node Persona      | UUID |                  |
| vmanage         | 172.12.1.4                | Ready                         | COMPUTE_AND_DATA  |      |                  |
|                 |                           |                               |                   |      | Device Connected |
|                 |                           |                               |                   |      | Edit             |
|                 |                           |                               |                   |      | Remove           |
|                 |                           |                               |                   |      |                  |
|                 |                           |                               |                   |      |                  |

📎 يف ةعومجملا ماظن ةمجاو مادختسإ نكمي .SD-AVC نيكمتل VPN 512 وأ VPN 0 tunnel/transport ةمجاو مدختست ال :ةظحالم VPN 0.

2. قناخ ددجو دامتعالا تانايب لخداً .0 VPN يف قفنلا ريغ IP ناونع ددج IP ناونع قوف رقنا ،IP vManage ناونع مسق يف Enabled SD-AVC قروصلا يف حضوم وه امك Update رقنا مث رايتخالاا.

| Node Persona (i)                       |                            |                               |        |
|----------------------------------------|----------------------------|-------------------------------|--------|
| Compute + Data<br>(Up to 5 nodes each) | Compute<br>(Up to 5 nodes) | 前前<br>Data<br>(Up to 10s of t | nodes) |
| vManage IP Address                     |                            |                               |        |
| 172.12.1.4                             |                            |                               | ~      |
| Username                               |                            |                               |        |
| admin                                  |                            |                               |        |
| Password                               |                            |                               |        |
| •••••                                  |                            |                               |        |
| Enable SD-AVC                          |                            |                               |        |
|                                        |                            |                               |        |
|                                        |                            | Cancel                        | Update |

. ةروصلا يف حضوم وه امك زاهجلا ليغشت ةداعإل قوف OK رقنا ،ثيدحتلا ديكأت درجمب. 3.

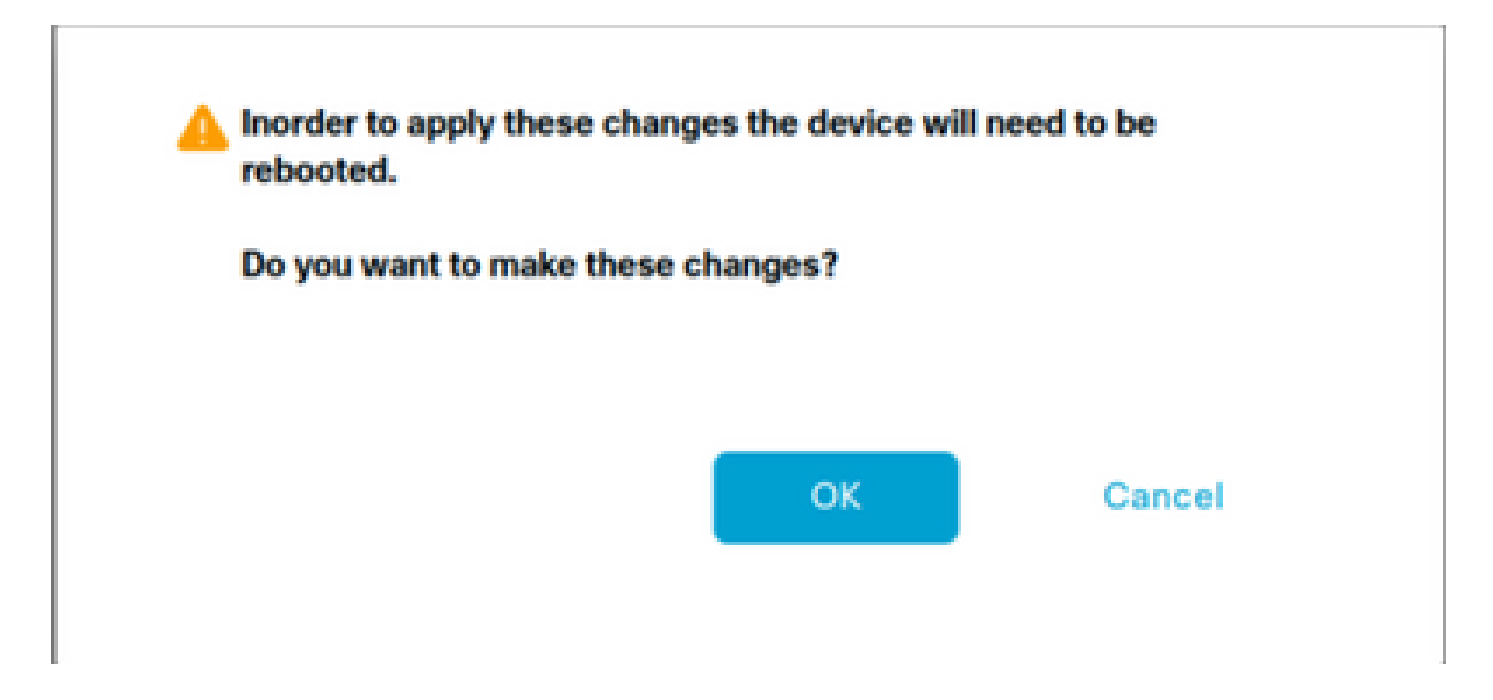

4. دي ممت ةداع دع vManage، دي من الق عن الق من SD-AVC **Reachabil**ity. دي من SD-AVC **Reachable**.

| = Cisco vManage 🛇 | Select Resource Group+ | A                   | Administration · Cluster Management      |                  |           |
|-------------------|------------------------|---------------------|------------------------------------------|------------------|-----------|
|                   |                        | Set                 | rvice Configuration Service Reachability |                  |           |
| Current vManage : |                        |                     |                                          |                  |           |
| Q. Search         |                        |                     |                                          |                  |           |
|                   |                        |                     |                                          |                  |           |
| IP Address        | Application Server     | Statistics Database | Configuration Database                   | Messaging Server | SD-AVC    |
|                   | reachable              | reachable           | reachable                                | reachable        | reachable |

vManage ىلع SD-AVC ةباحس لصوم نيكمت

20.10 لبق ،SD-AVC قباحس لمصوم ن ي كمت

1. يل مسق يف vManage عل مرت المدختسمل المحافي القات المعنوب المعنوب المربي المربي المربي المربي المربي المربي ا

2. يف اهؤاشن| مت يتلال لوقحلا هذه يف ميقلا لإخداب مق .رايتخالا رز Enabled قوف رقنا ،SD-AVC ةباحس لـصوم ىلع لـوصحل قروصلا يف حضوم وه امك ،ةباحسلا لصوم نيكمت مسق.

- ليمعلا فرعم
- ليمعلا رس
- ةسسۇملا مسا
- ةڧلأ •
- (يرايتخإ) دعب نع سايقلا

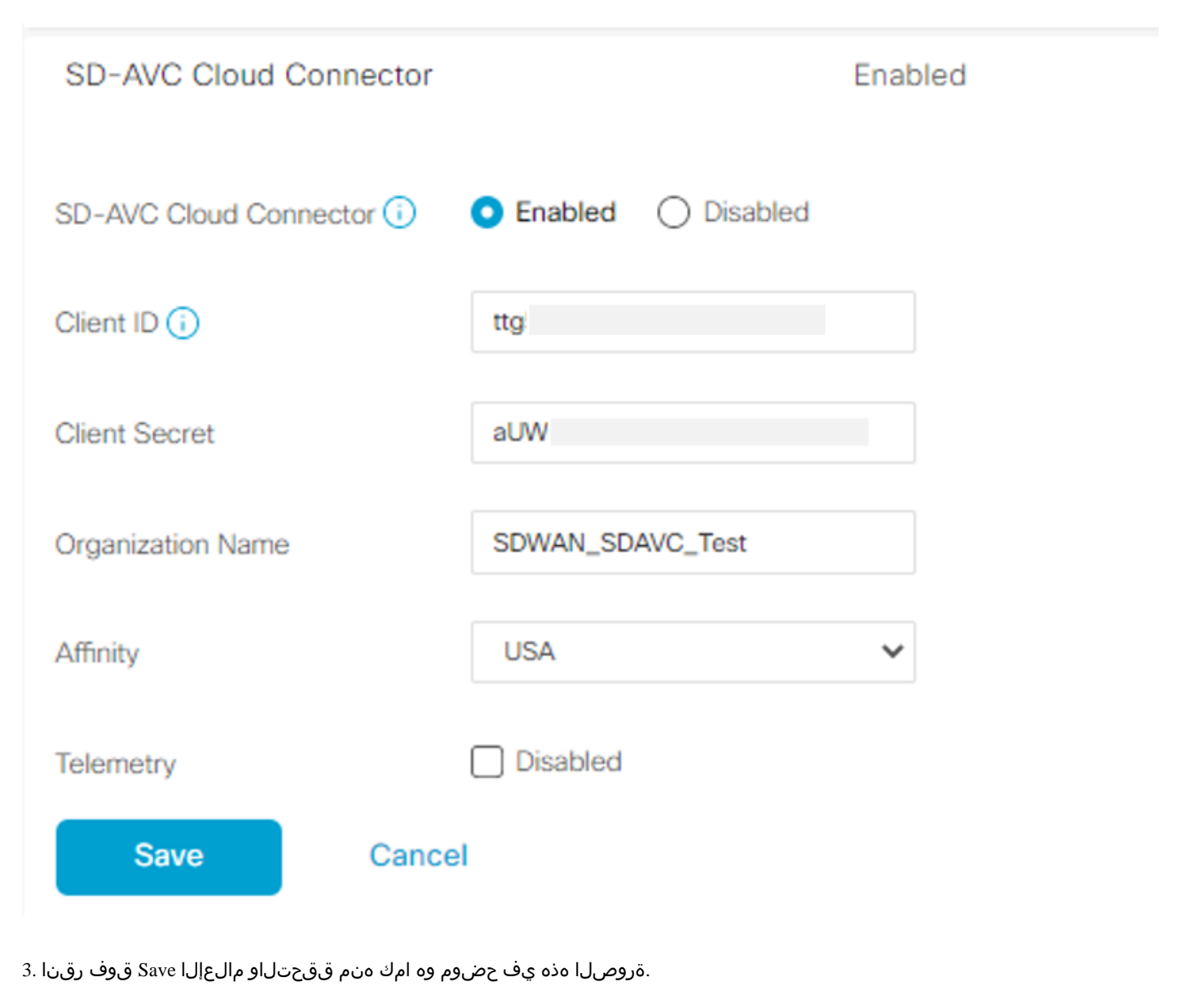

| ■ Cisco vManage ③ Select Resource Group+ | Administration - Settings |   |
|------------------------------------------|---------------------------|---|
| Saved SD-AVC Cloud Connector settings    |                           | × |

20.13 لالخ نم ،SD-AVC ةباحس لصوم نيكمت

فرعم نم الدب (OTP) ةدحاو ةرم رورم ةملكو ةباحسلا ةباوبل URL ناونع ةباحسلا لصوم نيكمت بلطتي ،20.10.1 نم اءدب ليمع رسو ليمع.

لكشب Cloud Connector نيكمت متي ،ثدحألاا وأ 20.10.1 نم Cisco اهفيضتست يتلا ةديدجلا تاتيبثتلل قبسنلاب ابولطم دامتعالا تانايب لاخدا نوكي الو يضارتفا.

1. دقناو Administration > Settings > SD-AVC كلإ لقتنا ،ةيموسرلا مدختسملا قمجاول Manage مسق يف Edit.

2. مسق يف اهؤاشنإ مت يتلا لوقحلا هذه يف ميقلا للخداب مق .رايتخالا رز Enabled قوف رقنا ،ةباحسلا لصومل ةبسنلاب ةروصلا يف حضوم وه امك ،ةباحسلا لصوم نيكمت.

• OTP

عجار .OTP لوكوتورب ىلع لوصحلل <u>Cisco Catalyst SD-WAN ةٻاوب</u> مدختسأ :ةباحسلا ةطساوب فاضتسملا

|                                                                       | Description                                           |               |      |
|-----------------------------------------------------------------------|-------------------------------------------------------|---------------|------|
|                                                                       | Webserver Status                                      |               |      |
|                                                                       | Compliance Mode Disabled                              |               |      |
|                                                                       | Compliance Status NA O                                |               |      |
|                                                                       | Expiration Process Inactive                           |               |      |
|                                                                       | Expiry Date                                           |               |      |
|                                                                       | Data Service<br>Cloud Service Connector Token         |               | -    |
|                                                                       | vAnalytics and Cloud Monitoring Connector<br>Location | Americas East | 1    |
|                                                                       | viknalytics and Cloud Monitoring Connector<br>Status  | •             |      |
|                                                                       | Cloud Monitoring Data Status                          | 0             | - L. |
| .ل.ېص.افت يالع ل.وص.حل.ل Cisco Catalyst نم SD-WAN قتاوت نيوفت ل.ي.ل.د | SD-AVC Cloud Connector Status                         | •             | . !  |
|                                                                       |                                                       |               |      |

OTP ل Cisco TAC ةلاح حتف :prem-ىلع

• قباحسلا قباوبل URL قباحسلا قباوبل مدختسأ <u>https://datamanagement-us-01.sdwan.cisco.com/validate\_sdavc/</u>

### SD-AVC

| Cloud Connector    | <ul> <li>Enabled</li> <li>Disabled</li> </ul> |
|--------------------|-----------------------------------------------|
| OTP                |                                               |
| Cloud Gateway URL  | https://datamanagement-us-01.sc               |
| Telemetry Disabled |                                               |
| Save Ca            | ncel                                          |

.تادادعإلا قيبطت دكؤي مالعإلا نأ نم ققحتو Save قوف رقنا .3

ثدحألا تارادصإلاو 20.14 رادصإلا، EnableSD-AVC ةباحس لصوم

20.14.1 وفي 20.14.1 مرادصإلا اذه نم تادادعإلا < قرادإلا يف قباحسلا تامدخ رايخ نم Cisco SD-AVC قباحس لصوم نيكمتل اديدج ءارج مدقي 20.14.1 . قينفلا قدعاسملا زكرم قلاح حتف وأ OTP لوكوتورب قباحسلا لصوم نيكمت بلطتي ال

1. على القتنا ،قيموسرل مدختسمل قمجاول Administration > Settings > Cloud Services. Confirm Cloud Services are enabled.

رايتخالا رز Enabled قوف رقنا ،ةباحسلا لصومل ةبسنلاب.

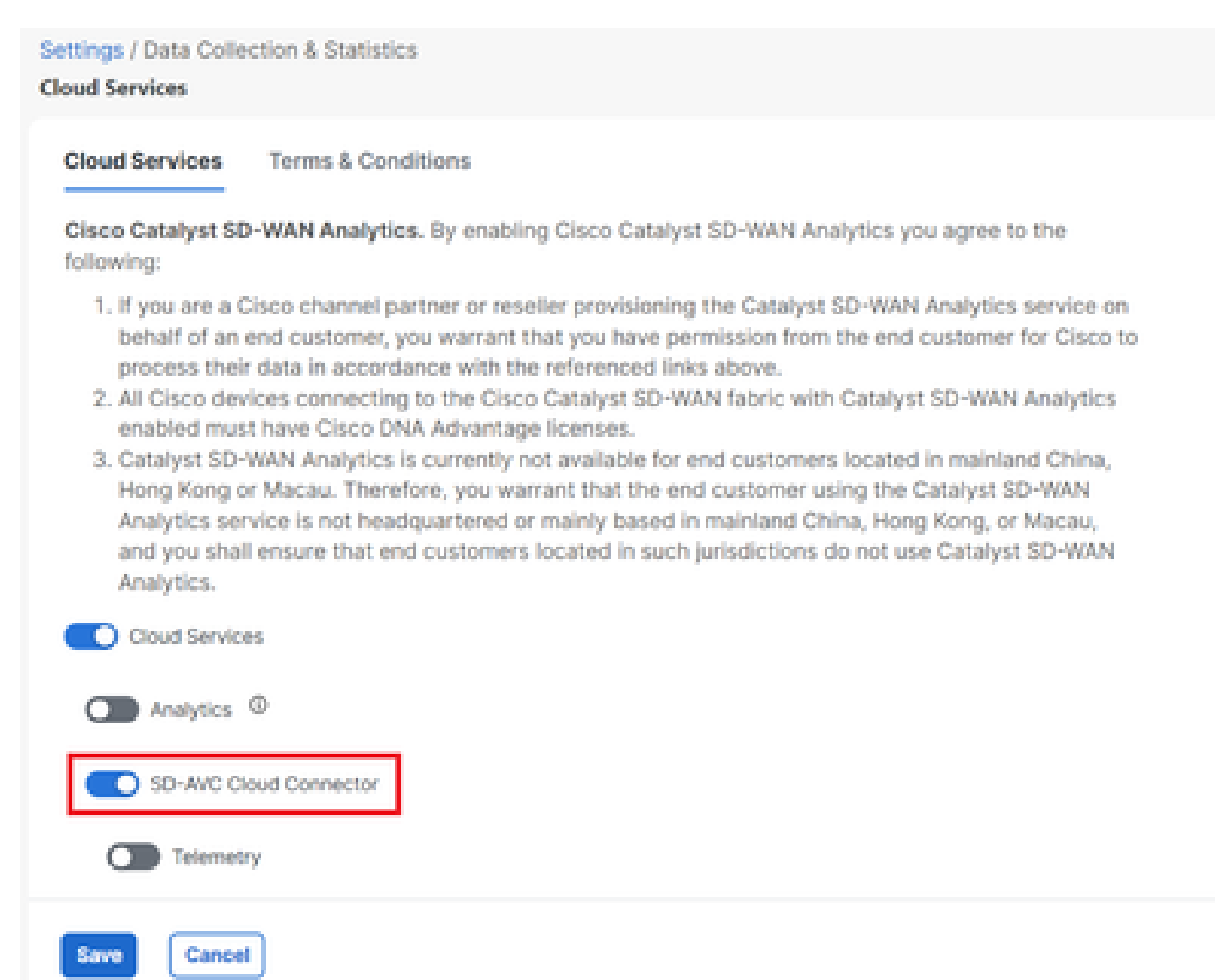

. تادادعإلا قيبطت دكؤي مالعإلا نأ نم ققحتو Save قوف رقنا.

جەنلا نيوكت

.قيبطتالا ةيؤر نيكمتو يالحم جەن ءاشنإ ىلإ جاتحت ،SD-AVC نيكمت درجمب

1. رتخاو VManage، رتخاو Configuration > Policies > Localized Policy > Add Policy.

2. رقناو رايتخال Application عبرم ددح ،مسقل Policy Settings يف ...Save Policy عارم ددح عبرم ددح مسقل.

|                                  | 🥝 Create Groups of Interest 🥝 Co                       | nfgure Forwarding Classes/QoS 🥝 C     | onfigure Access Control Lists | Configure Route Policy | Policy Overvie |
|----------------------------------|--------------------------------------------------------|---------------------------------------|-------------------------------|------------------------|----------------|
| Enter name and description for y | our localized master policy                            |                                       |                               |                        |                |
| Policy Name policy_tes           | ĉ.                                                     |                                       |                               |                        |                |
| Policy Description policy_tes    | ¢.                                                     |                                       |                               |                        |                |
|                                  |                                                        |                                       |                               |                        |                |
| Policy Settings                  |                                                        |                                       |                               |                        |                |
| Netflow Netflow IPv6             | Application Application IPv6 Cloud QoS Cloud           | QoS Service side Implicit ACL Logging |                               |                        |                |
| Log Frequency                    | How often packet flows are logged (maximum 2147483647) | 0                                     |                               |                        |                |
| FNF IPv4 Max Cache Entries       | Enter the cache size (range 16 - 2000000)              | 0                                     |                               |                        |                |
| FNF IPv6 Max Cache Entries       | Enter the cache size (range 16 - 2000000)              | 0                                     |                               |                        |                |
|                                  |                                                        |                                       |                               |                        |                |
|                                  |                                                        |                                       |                               |                        |                |
|                                  |                                                        |                                       |                               |                        |                |
|                                  |                                                        |                                       |                               |                        |                |
|                                  |                                                        |                                       |                               |                        |                |
|                                  |                                                        |                                       |                               |                        |                |

| Back | Preview | Save Policy | Cancel |
|------|---------|-------------|--------|
|      |         |             |        |

3. امك رتخاو More Actions > Templates. هجوم بلاق مسا ىلع فرعت Cisco Edge (...) قوف رقنا ،كب صاخلا وقتنا . قروصلا يف Edit.

| ≡ Cisco vM        | lanage 🕜 Select R | Resource Group+                              |                                                                       |                                              | С                                                 | onfiguration · Temp             | lates                                                   |                          |            |                                                                                              |                                                           | $\bigcirc$                                                                        | 0                                    | ) 🗘           |
|-------------------|-------------------|----------------------------------------------|-----------------------------------------------------------------------|----------------------------------------------|---------------------------------------------------|---------------------------------|---------------------------------------------------------|--------------------------|------------|----------------------------------------------------------------------------------------------|-----------------------------------------------------------|-----------------------------------------------------------------------------------|--------------------------------------|---------------|
|                   |                   |                                              |                                                                       |                                              |                                                   | Device Feature                  |                                                         |                          |            |                                                                                              |                                                           |                                                                                   |                                      |               |
| Q Search          | v                 |                                              |                                                                       |                                              |                                                   |                                 |                                                         |                          |            |                                                                                              |                                                           |                                                                                   |                                      | $\nabla$      |
| Template Type No. | n-Default 🗸       |                                              |                                                                       |                                              |                                                   |                                 |                                                         |                          |            |                                                                                              | 1                                                         | Total Rows: 5                                                                     | Ø                                    | ۵             |
|                   |                   |                                              |                                                                       |                                              |                                                   |                                 |                                                         |                          |            |                                                                                              |                                                           |                                                                                   |                                      |               |
| Name              | Description       | Туре                                         | Device Model                                                          | Device Role                                  | Resource Group                                    | Feature Templates               | Draft Mode                                              | Devices Attached         | Updated By | Last Updated                                                                                 | Template Stat                                             | tus                                                                               |                                      |               |
| Name              | Description       | Type                                         | Device Model                                                          | Device Role                                  | Resource Group                                    | Feature Templates               | Draft Mode<br>Disabled                                  | Devices Attached         | Updated By | Last Updated 09 Aug 2022 7:24                                                                | Template Stat                                             | Edit<br>View                                                                      |                                      |               |
| Name              | Description       | Type<br>CLI<br>Feature                       | Device Model<br>vSmart<br>ASR1001-X                                   | Device Role<br>SDWAN Edge                    | Resource Group<br>global<br>global                | Feature Templates 0 13          | Draft Mode<br>Disabled<br>Disabled                      | Devices Attached 1 1     | Updated By | Last Updated<br>09 Aug 2022 7:24<br>22 Jun 2022 9:27                                         | Template Stat                                             | Edit<br>View<br>Delete<br>Copy                                                    |                                      |               |
| Name              | Description       | Type<br>CLI<br>Feature<br>Feature            | Device Model<br>vSmart<br>ASR1001-X<br>vEdge Cloud                    | Device Role SDWAN Edge SDWAN Edge            | Resource Group<br>global<br>global<br>global      | Feature Templates 0 13 10       | Draft Mode Disabled Disabled Disabled                   | Devices Attached 1 1 0   | Updated By | Last Updated<br>09 Aug 2022 7:24<br>22 Jun 2022 9:27<br>29 Jul 2022 9:09:                    | Template Stat                                             | Edit<br>View<br>Delete<br>Copy<br>Enable Dr<br>Attach De                          | aft Mod                              | fe            |
| Name              | Description       | Type<br>CLI<br>Feature<br>Feature<br>Feature | Device Model<br>vSmart<br>ASR1001-X<br>vEdge Cloud<br>ISR 1100 4GLTE* | Device Role SDWAN Edge SDWAN Edge SDWAN Edge | Resource Group global global global global global | Feature Templates 0 13 10 10 10 | Draft Mode Disabled Disabled Disabled Disabled Disabled | Devices Attached 1 1 0 0 | Updated By | Lest Updated<br>09 Aug 2022 7:24<br>22 Jun 2022 9:27<br>29 Jul 2022 9:09<br>01 Aug 2022 7:55 | Template Stat<br>In Sync<br>In Sync<br>In Sync<br>In Sync | Edit<br>View<br>Delete<br>Copy<br>Enable Dr<br>Attach De<br>Change R<br>Export CS | raft Mod<br>rvices<br>tesource<br>SV | le<br>e Group |

.اقبسم مؤاشن| مت "مجرتم جەن" رتخأ ،ةلدسنملا Policy ةمئاقلا نم Additional Templates. ىلإ لقتنا.

### Additional Templates

| AppQoE              | Choose                             | • |
|---------------------|------------------------------------|---|
| Global Template *   | Factory_Default_Global_CISCO_Templ | • |
| Cisco Banner        | Choose                             | • |
| Cisco SNMP          | Choose                             | • |
| TrustSec            | Choose                             | ¥ |
| CLI Add-On Template | Choose                             | ¥ |
| Policy              | policy_test                        | • |
| Probes              | Choose                             | • |
| Security Policy     | Choose                             | Ŧ |

#### .بلاقلا ظفحا

ةحصلا نم ققحتلا

جيحص لكشب نيوكتلا لمع ديكأتل مسقلا اذه مدختسا.

1. يف مكحتلا ةدجوو Cisco Edge زاهج نيب لاصتالا نم ققحتلل رمألا اذه لخدأ Cisco Edge زاهج يف.

### <#root>

ISR4321#

show avc sd-service info summary

Status : CONNECTED <<<<<<< The device is connected with SD-AVC
Device ID: ISR4321
Device segment name: <organization name>
Device address:<device ip address>
Device OS version:17.03.05

Device Type: ISR4321/K9

Active controller: Type : Primary IP : <system-ip> Status: Connected Version :4.0.0 Last connection: 21:20:28.000 UTC Thu Jul 31 2022

Active SDAVC import files Protocol pack: Not loaded Secondaru protocol pack PPDK\_af575ccaebf99b0c4740dfc7a611d6.pack

.ةيواحلا ةلاح نم ققحتلاو vManage جمانربل (CLI) رماوألا رطس ةمجاو ىلإ لوخدلا ليجست.

#### <#root>

vManage#

request nms container-manager status

Container Manager is running<<<<<<<<

### <#root>

vManage#

request nms-container sdavc status

b'Container: sdavc\nCreated: 7 weeks ago ago\nStatus: Up 7 weeks\n' <<<<<<<

#### <#root>

vManage#

#### request nms container-manager diagnostics

| NMS container manager<br>Checking container-manager<br>Listing all images | status      |              |               |       |
|---------------------------------------------------------------------------|-------------|--------------|---------------|-------|
| REPOSITORY                                                                | TAG         | IMAGE ID     | CREATED       | SIZE  |
| sdwan/cluster-oracle                                                      | 1.0.1       | aa5d2a4523a4 | 5 months ago  | 357MB |
| cloudagent-v2                                                             | fb3fc5c0841 | fa24f9ef31a7 | 6 months ago  | 590MB |
| sdwan/host-agent                                                          | 1.0.1       | 038ad845f080 | 7 months ago  | 152MB |
| sdwan/statistics-db                                                       | 6.8.10      | 08fc31a50152 | 8 months ago  | 877MB |
| sdwan/coordination-server                                                 | 3.6.2       | 5f4497812153 | 13 months ago | 260MB |
| sdwan/configuration-db                                                    | 4.1.7       | ad351b31f7b9 | 13 months ago | 736MB |

| sdwan/messaging-server | 0.20.0 | a46dc94d4993 | 13 months ago | 71.2MB |
|------------------------|--------|--------------|---------------|--------|
| sdavc                  | 4.1.0  | 721c572475f9 | 14 months ago | 1.17GB |
| sdwan/support-tools    | latest | 0c3a995f455c | 15 months ago | 16.9MB |
| sdwan/service-proxy    | 1.17.0 | 4e3c155026d8 | 15 months ago | 205MB  |
| sdwan/ratelimit        | master | f2f93702ef35 | 16 months ago | 47.6MB |

Listing all containers

Experimental: false

```
-----
```

| CONTAINER ID | IMAGE                           | COMMAND                | CREATED     | STAT |
|--------------|---------------------------------|------------------------|-------------|------|
| 270601fc94ec | cloudagent-v2:fb3fc5c0841       | "python ./main.py"     | 6 weeks ago | Up 6 |
| 53bba5216b24 | sdwan/ratelimit:master          | "/usr/local/bin/rate…" | 6 weeks ago | Up 6 |
| 59bf900edf14 | sdwan/service-proxy:1.17.0      | "/entrypoint.sh /run…" | 6 weeks ago | Up 6 |
| 62defa38c798 | sdwan/messaging-server:0.20.0   | "/entrypoint.sh /mes…" | 6 weeks ago | Up 6 |
| 3fbf32dd8d73 | sdwan/coordination-server:3.6.2 | "/docker-entrypoint"   | 6 weeks ago | Up 6 |
| c2e7b672774c | sdwan/configuration-db:4.1.7    | "/sbin/tini -g /d…"    | 6 weeks ago | Up 6 |
| f42ac9b8ab37 | sdwan/statistics-db:6.8.10      | "/bin/tini /usr/l…"    | 6 weeks ago | Up 1 |
| 112f3d9b578b | sdavc:4.1.0                     | "/usr/local/bin/scri…" | 7 weeks ago | Up 7 |
| 06b09f3b030c | sdwan/host-agent:1.0.1          | "python ./main.py"     | 7 weeks ago | Up 7 |
| 3484957576ee | sdwan/cluster-oracle:1.0.1      | "/entrypoint.sh java…" | 7 weeks ago | Up 7 |
| Docker info  |                                 |                        |             |      |
|              |                                 |                        |             |      |

\_\_\_\_\_ Client: Debug Mode: false Server: Containers: 10 Running: 10 Paused: 0 Stopped: 0 Images: 11 Server Version: 19.03.12 Storage Driver: aufs Root Dir: /var/lib/nms/docker/aufs Backing Filesystem: extfs Dirs: 149 Dirperm1 Supported: true Logging Driver: json-file Cgroup Driver: cgroupfs Plugins: Volume: local Network: bridge host ipvlan macvlan null overlay Log: awslogs fluentd gcplogs gelf journald json-file local logentries splunk syslog Swarm: inactive Runtimes: runc Default Runtime: runc Init Binary: docker-init containerd version: fd103cb716352c7e19768e4fed057f71d68902a0.m runc version: 425e105d5a03fabd737a126ad93d62a9eeede87f-dirty init version: fec3683-dirty (expected: fec3683b971d9) Kernel Version: 4.9.57-ltsi Operating System: Linux OSType: linux Architecture: x86\_64 CPUs: 16 Total Memory: 30.46GiB Name: vManage ID: XXXX:XXXX:XXXX:XXXX:XXXX:XXXX:XXXX Docker Root Dir: /var/lib/nms/docker Debug Mode: false Registry: https://index.docker.io/v1/ Labels:

Insecure Registries: 127.0.0.0/8 Live Restore Enabled: false WARNING: No cpu cfs quota support WARNING: No cpu cfs period support WARNING: bridge-nf-call-iptables is disabled WARNING: bridge-nf-call-ip6tables is disabled WARNING: the aufs storage-driver is deprecated, and will be removed in a future release.

#### : nms all status بلط' تاجرخم يف لكولس لا يف ري يغت كانه ، 20.10 يف

يف مكحتلا تانوكم مادختسإ دنع SD-WAN يذلا Oisco Catalyst رادصإ وأ 20.10.x رادصإل Cisco Catalyst نم SD-WAN يف مكحتلا تانوكم مادختسإ دنع كلذل ةجيتنو .ققباسلا تارادصإلا نع فلتخم لكشب SD-AVC تانوكم لمعت SD-WAN، مقت كنوم كمعت كنوم اذه .نكمم ريغ "NMS SDAVC Server" نوكملا نأ Cisco Catalyst SD-WAN" نوكملا كي شم يلع ديع ديم الما ليغشت رهظي . نكمم وه امك رهظي "NMS SDAVC Gateway" نوكملا نأ ظحال .SD-AVC عم قلكشم يأ يل إريشي الو ،عقوتم كولس

NMS SDAVC server Enabled: false Status: not running NMS SDAVC gateway Enabled: true Status: running PID

اهحالصإو ءاطخألا فاشكتسا

.اهحالصإو نيوكتلا ءاطخأ فاشكتسال اهمادختسا كنكمي تامولعم مسقلا اذه رفوي

:تاراسملا هذه نم ققحت ،vManage تالجس يف

/var/log/nms/vmanage-server.log /var/log/nms/containers/sdavc/avc/sdavc\_application.log

:رمأ اذه تلخد

<#root>

```
request nms container-manager
{
status
|
diagnostics
}
```

تةيلاتا رماوألا لخدأ ،Cisco Edge Cisco IOS<sup>®</sup> XE يف

### <#root>

Router#

show avc sd-service info connectivity

show avc sd-service info

{

#### export

Ι

#### .

import

}

ةلص تاذ تامولعم

<u> جماربلاو ةزەجألا تېبثت - Cisco Catalyst SD-WAN لېغشت ءدب لېلد</u>

ةمجرتاا مذه لوح

تمجرت Cisco تايان تايانق تال نم قعومجم مادختساب دنتسمل اذه Cisco تمجرت ملاعل العامي عيمج يف نيم دختسمل لمعد يوتحم ميدقت لقيرشبل و امك ققيقد نوكت نل قيل قمجرت لضفاً نأ قظعالم يجرُي .قصاخل امهتغلب Cisco ياخت .فرتحم مجرتم اممدقي يتل القيفارت عال قمجرت اعم ل احل اوه يل إ أم اد عوجرل اب يصوُتو تامجرت الاذة ققد نع اهتي لوئسم Systems الما يا إ أم الا عنه يل الان الانتيام الال الانتيال الانت الما